## A-dec Accelerate Account Creation Instructions

To access A-dec Accelerate, A-dec's dealer training site, go to <u>https://a-dec.com/training</u> to be directed to the A-dec Accelerate homepage.

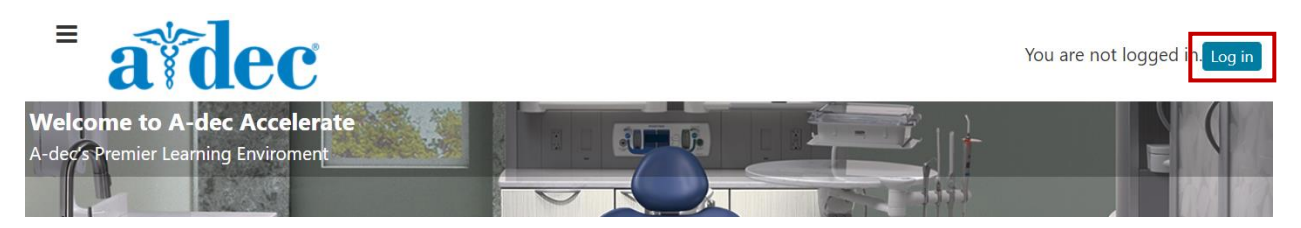

Select the **Log in** button in the top right corner to access the log in page.

| Log in                                                                            | Is this your first time here?                                                                                                    |
|-----------------------------------------------------------------------------------|----------------------------------------------------------------------------------------------------|
| Username                                                                          | Welcome to A-dec Accelerate, A-dec's premier learning environment. If you are new to A-dec Accelerate, create an account.                                       |
| Password                                                                          | If you are returning to A-dec Accelerate after three more years of inactivity, contact us<br>at <u>learning@a-dec.com</u> for support to activate your account. |
| Cog in                                                                            | reliablecreativesolutions                                                                                                    |
| Forgotten your username or password?<br>Cookies must be enabled in your browser 🚯 | Create new account                                                                                                    |
|                                                                                   | A-dec Login                                                                                                    |

Select the **Create new account** button and complete all the required fields that are marked by an asterisk.

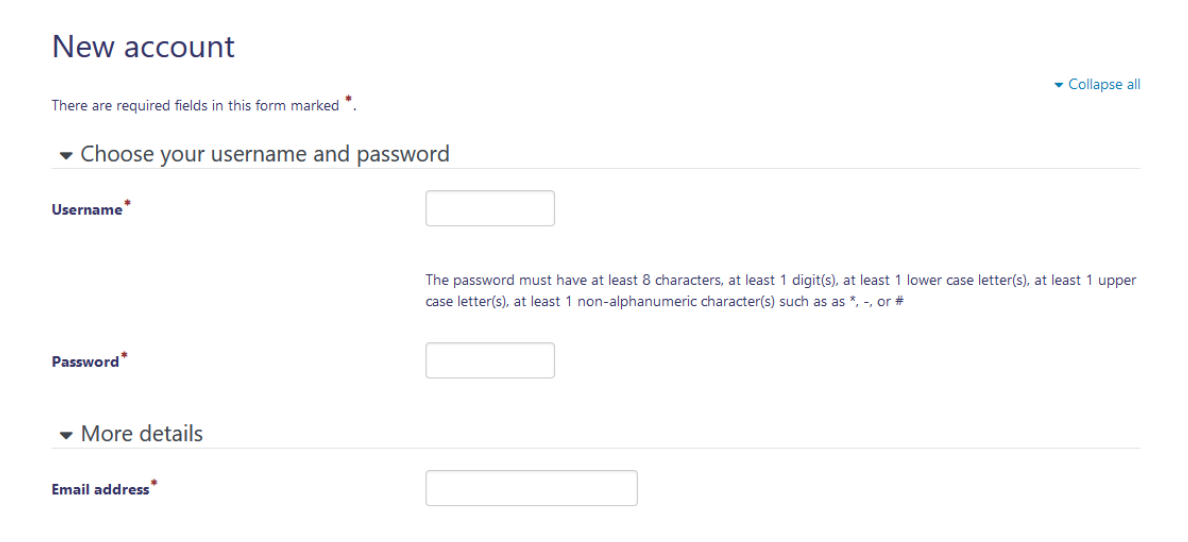

We recommend using your company email to get quicker access to dealer exclusive content. When you are finished, select the **Create my new account** button to receive a confirmation email with a link to proceed to the A-dec Accelerate site.